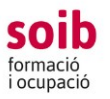

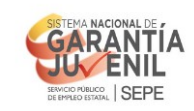

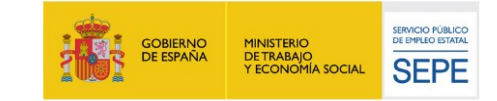

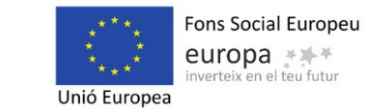

# GUIA PER A LES ENTITATS D'US DE L'APLICACIÓ DE GESTIÓ SOIB-ACCFOR PER TRAMITAR LA SOL·LICITUD/PROJECTE DE SOIB JOVE

# **QUALIFICATS ENTITATS LOCALS 2022**

## CONVOCATÒRIA DE SUBVENCIONS SOIB JOVE QUALIFICATS 2022

## En aquesta convocatòria hem unificat la sol·licitud i el projecte en un únic document

### 1. Introducció

Aquesta convocatòria serà gestionada pels Serveis del SOIB:

- Servei de Gestió de Programes d'Ocupació 3 (SGPO3): tramitació administrativa i econòmica.

- Servei de Seguiment 1: seguiment tècnic dels projectes.
- Servei d'Orientació i Intermediació: seleccions treballadors.

Tal com s'estableix a la convocatòria, la tramitació de la sol·licitud de subvenció s'ha de formalitzar mitjançant l'aplicació web del SOIB-ACCFOR.

Aquesta guia és per explicar com s'ha de realitzar aquesta tramitació.

El SGPO 3 ha habilitat la següent bústia de correu electrònic per què ens faceu arribar les vostres peticions/dubtes per a la tramitació de la sol·licitud: <u>fomentocupacio3@soib.caib.es</u>

És important llegir aquest document abans d'emplenar la sol·licitud.

### 2. Requeriments tècnics

A l'aplicació ACCFOR s'accedeix via web i no requereix cap instal·lació específica a l'ordinador de l'entitat més que un navegador estàndard tipus Internet Explorer, Mozilla Firefox, Google Chrome, Microsoft Edge, Safari, etc., sempre que sigui compatible amb el certificat electrònic del DNI electrònic o qualsevol altre certificat electrònic reconegut com a vàlid pel Govern de les Illes Balears.

Les persones per a les quals l'entitat sol·licita l'accés a l'aplicació ACCFOR han de disposar de DNI electrònic o qualsevol altre certificat electrònic reconegut com a vàlid pel Govern de les Illes Balears.

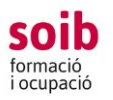

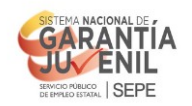

| :**: | GOBIERNO  | MINISTERIO                      | SERVICIO PÚBLICO<br>DE EMPLEO ESTATAL |
|------|-----------|---------------------------------|---------------------------------------|
|      | DE ESPAÑA | DE TRABAJO<br>Y ECONOMÍA SOCIAL | SEPE                                  |

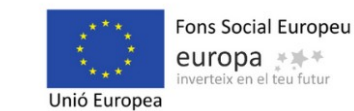

#### 3. Com demanar accés?

Les entitats que vulguin presentar sol·licitud a aquesta convocatòria l'han de tramitar obligatòriament mitjançant l'aplicació del SOIB-ACCFOR, per la qual cosa, prèviament han de tenir-hi accés.

Dins els primers deu dies naturals del termini per presentar les sol·licituds, les entitats que tenguin la intenció de presentar-la que no estiguin donades d'alta a l'aplicació ACCFOR, l'hauran de sol·licitar al SOIB i enviar un correu electrònic a la bústia <u>fomentocupacio3@soib.caib.es</u> amb el concepte «Alta ACCFOR», en el qual s'ha d'indicar el nom jurídic de l'entitat, el NIF, el nom i el DNI del representant i el nom i el DNI del gestor de l'entitat, que serà, juntament amb el representant, la persona que podrà fer els tràmits de la sol·licitud dins l'aplicació ACCFOR.

En el cas de que una entitat desconegui si està donada d'alta a l'ACCFOR o vulgui canviar qualque dada de l'alta, pot enviar un correu electrònic a la mateixa bústia <u>fomentocupacio3@soib.caib.es\_</u>al·legant aquests fets.

En rebre aquest correu, el SGPO3 donarà d'alta a l'entitat o bé li indicarà que ja està donada d'alta, informant d'aquests fets mitjançant l'enviament d'un correu electrònic a la mateixa direcció electrònica que ha utilitzat l'entitat.

En cas que ja estigui donada d'alta, es sol·licitarà que l'entitat accedeixi a l'ACCFOR i verifiqui la veracitat i actualització de les dades de l'entitat (NIF, adreça, telèfon, correu electrònic, dades de la persona que ostenta la representació legal, etc) així com les dades de la persona autoritzada a accedir-hi.

Les entitats que no estiguin donades d'alta a l'ACCFOR hauran d'aportar en el correu electrònic en el qual es sol·licita l'alta les següents dades i documentació, mitjançant la bústia electrònica esmentada:

- Indicar nom, NIF, adreça, telèfon i direcció de correu electrònic, de l'entitat. Adjuntar NIF (format pdf).

- Indicar nom i llinatges i NIF de la persona que ostenta la representació legal de l'entitat. Adjuntar NIF (format pdf).

- Indicació de la persona per a la qual sol·liciten l'accés a l'aplicació (gestor de l'entitat). Aquesta persona farà els tràmits burocràtics a l'aplicació ACCFOR i per tant no cal que sigui un càrrec específic de l'entitat sinó la persona que l'entitat vol autoritzar per fer les gestions de la sol·licitud a ACCFOR. Com s'ha dit al punt 2, aquesta persona ha de disposar de DNI electrònic o qualsevol altre certificat electrònic reconegut com a vàlid pel Govern de les Illes Balears.

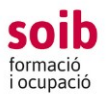

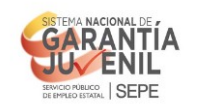

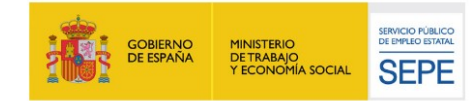

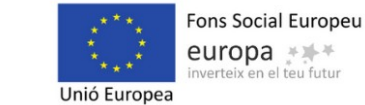

S'ha d'indicar nom i llinatges d'aquesta persona, telèfon i adreça electrònica de contacte i adjuntar NIF (format pdf).

- Per a les entitats locals: NIF de l'entitat local sol·licitant i un certificat de l'òrgan competent de l'entitat acreditatiu de la representació amb què actua la persona signant de la sol·licitud.

- Per a les entitats dependents o vinculades: NIF de l'entitat sol·licitant i documentació acreditativa de la representació amb què actua la persona signant de la sol·licitud; els estatuts degudament inscrits en el registre corresponent, o documentació que acrediti el caràcter d'entitat dependent o vinculada.

#### 4. Ja tenc accés a ACCFOR. Com puc accedir a l'aplicació i emplenar la sol·licitud?

1. La/es persona/es de l'entitat a la qual se li hagi donat accés pot accedir a l'aplicació ACCFOR, per tramitar la sol·licitud, al següent enllaç:

#### https://intranet.caib.es/accfor/principal.xhtml

o també trobareu l'accés directe a ACCFOR entrant a la pàgina web del SOIB, menú: Entitats.

2. Al menú inicial heu de triar l'opció Convocatòries/ Sol·licitud i seleccionau la convocatòria a la qual vos voleu presentar:

#### - convocatòria 126. SOIB Jove: Qualificats – entitats locals 2022

i l'opció «AFEGEIX» per iniciar una sol·licitud.

|                                                      | 2 |  |
|------------------------------------------------------|---|--|
| > Convocatòries 🔻 > Formació 👻 > Competències clau 👻 |   |  |
| Sol·licitud                                          |   |  |
|                                                      |   |  |
| Núm. sol·licitud                                     |   |  |
|                                                      |   |  |

| soib<br>formació<br>i ocupació    | REVOCE VIEWORL SEPE                  | GOBIERNO<br>DE ESPAÑA | MINISTERIO<br>DETRABAJO<br>Y ECONOMÍA SOCIAL | SERVICIO FUBLICO<br>DE EMPLEO ESTATAL<br>SEPE | Unió Europe      | Fons Social Europeu<br>europa |
|-----------------------------------|--------------------------------------|-----------------------|----------------------------------------------|-----------------------------------------------|------------------|-------------------------------|
| <ul> <li>Convocatôries</li> </ul> | ▼ → Formació ▼ → Competències clau ▼ | ٩                     |                                              |                                               | - Mytest Empres  | a 🗢 Configuració Sortir       |
| Sol·licitud                       |                                      |                       |                                              | Convocate                                     | oria sol·licitud | l                             |
|                                   |                                      |                       |                                              | Ce                                            | rcador           |                               |
|                                   | Núm. sol·licitud                     |                       | Data inici                                   |                                               |                  | Data fi                       |
|                                   |                                      |                       |                                              |                                               |                  |                               |
|                                   |                                      |                       |                                              | Cerca 🗙                                       | Neteja 🗣 Afegeix | <b>—</b>                      |

3. A continuació se vos desplegarà el menú per tramitar la vostra sol·licitud. Per avançar pantalles heu de clicar a «següent». Per tornar enrere clicau «enrere». Si clicau a «tanca» l'aplicació assignarà un núm. de sol·licitud i guardarà la informació que hagueu introduït fins al moment, en estat de «esborrany». Aquesta sol·licitud la podeu recuperar en qualsevol moment i continuar amb la tramitació.

Aquesta sol·licitud és un model que recull de manera automàtica les dades que l'entitat ha entrat així com la declaració responsable i el certificat als quals fan referència la convocatòria i s'ha de signar electrònicament per la persona representant legal de l'entitat.

4. L'aplicació ACCFOR guarda tots els esborranys que hagueu iniciat, per tant vos podeu trobar més d'un esborrany. Quan vulgueu finalitzar el procés de tramitació de sol·licitud, heu de triar l'esborrany que considereu definitiu.

#### 5. Com emplenar les pestanyes de la sol·licitud/projecte?

#### Pestanya CONVOCATÒRIA

Si alguna de les dades que es complimenten per defecte de la primera pestanya CONVOCÀTORIA no és correcte haureu d'informar d'aquest fet a la bústia <u>fomentocupacio3@soib.caib.es</u> indicant les dades correctes i adjuntant documentació acreditativa, si escau.

A «<u>Contacte a efectes de gestió de l'expedient</u> », ens heu d'indicar aquella persona de l'entitat amb la que el SOIB pot contactar per temes que puguin sorgir vinculats amb la **gestió de l'expedient** i el seu telèfon.

A <u>«Email a efectes dels avisos de notificacions i comunicacions»</u>, en aquests mail rebríeu qualsevol informació vinculada amb la gestió del vostre expedient, així com els avisos de notificacions oficials, o comunicats genèrics que el SOIB pugui anar realitzant en relació a SOIB JOVES QUALIFICATS ENTITATS LOCALS 2022.

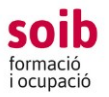

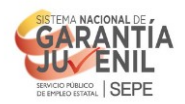

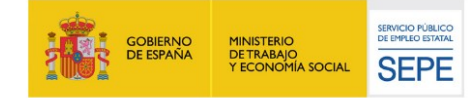

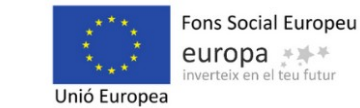

Dins aquesta pestanya també trobareu un botó «Fons documental» on hi ha el/s model/s que heu d'adjuntar a la vostra sol·licitud dins la pestanya DOCUMENTACIÓ, si s'escau:

A) Un certificat, en el model normalitzat, de complir les obligacions d'acord amb l'article 42 de la Llei 7/2018, de 3 de juliol, de promoció de la seguretat i salut en el treball a les Illes Balears, i de no haver estat sancionat amb les sancions accessòries dels articles 46 i 46 bis del Reial decret legislatiu 5/2000, de 4 d'agost, pel qual s'aprova el Text refós de la Llei sobre infraccions o sancions en l'ordre social.

B) En el cas que l'entitat, en virtut de la normativa que hagi d'aplicar per als contractes per a la pràctica professional (conveni col·lectiu, taula salarial, etc.), tengui establertes per a aquest tipus de contracte unes retribucions inferiors a les que correspondrien a un altra persona del mateix grup professional i nivell retributiu, ha d'aportar un certificat del secretari de l'entitat o de l'òrgan equivalent, en el model normalitzat, en què s'indiqui el percentatge que aplicarà a aquestes contractacions.

C) Declaració responsable de la veracitat de les dades bancàries aportades (model D-52): en el cas de que l'entitat no sigui perceptora econòmica de la Comunitat Autònoma o que el compte bancari en el qual es vol cobrar la subvenció no estigui donat d'alta en el sistema econòmic-financer de la CAIB. Aquesta declaració responsable l'ha de signar electrònicament el representant de l'entitat i una vegada signada s'ha de pujar a l'ACCFOR.

| Convocatòria    | Declaració r     | esponsable       | Documentació           | Llocs de feina | Finalitza tràmit |           |           |
|-----------------|------------------|------------------|------------------------|----------------|------------------|-----------|-----------|
| Núm. sol·licitu | bu               |                  |                        |                | Data sol·licitud |           |           |
| Estat           |                  | Esborrany        |                        |                |                  |           |           |
| Convocatòria    | *                | 126. SOIB Jove:  | Qualificats - entitats | locals 2022    | Fons documental  |           |           |
| Nom jurídic     |                  | MyTest Empresa   | nomFiscal              |                | NIF Entitat      | A0000001  |           |
| Representant    | t legal          | Joe White        |                        |                | NIF              | 11111111H |           |
| Domicili Entita | at               | mi calle         |                        |                | Localitat        | Palma     |           |
| Codi postal     |                  | 07000            |                        |                | Illa             |           |           |
| Telèfon         |                  | 987654321        |                        |                | Fax              | 123456789 |           |
| Correu electr   | ònic             | a@b.com          |                        |                |                  |           |           |
| Contacte a ef   | ectes de gestió  | de l'expedient   | E*                     | Nom i co       | ngoms            |           |           |
| Telèfon de co   | ntacte *         |                  |                        | Telèfon d      | le contacte      |           |           |
| Email a efecte  | es dels avisos d | le notificacions | i comunicacions *      | a@b.con        | 1                |           |           |
|                 |                  |                  |                        |                |                  |           |           |
|                 |                  |                  |                        |                |                  |           |           |
|                 |                  |                  |                        |                |                  |           |           |
|                 |                  |                  |                        |                |                  |           | → Següent |
|                 |                  |                  |                        |                | × Tanca          |           |           |
|                 |                  |                  |                        |                |                  |           |           |

Tràmit de sol·licitud per a participar a les convocatòries del SOIB

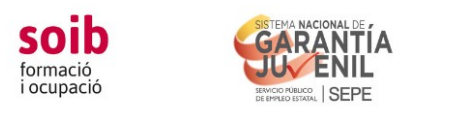

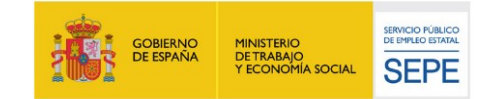

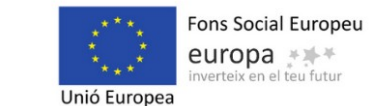

#### Pestanya DECLARACIÓ RESPONSABLE

En aquesta pestanya heu de contestar cada qüestió plantejada i indicar el compte bancari al que voleu vincular el pagaments de la subvenció.

#### Tràmit de sol·licitud per a participar a les convocatòries del SOIB

| Convocatòria                     | Declaració responsable                                                                                                 | Documentació                                                             | Llocs de feina                                               | Finalitza tràmit               |                                                   |                |
|----------------------------------|----------------------------------------------------------------------------------------------------|--------------------------------------------------------------------------|--------------------------------------------------------------|--------------------------------|---------------------------------------------------|----------------|
| A més d'aqu                      | esta sol·licitud, l'entitat ha sol·licit                                                                               | tat i ha obtingut altres                                                 | ajuts o subvencions                                          | per a la mateixa fina          | ilitat, procedents de qualsevol institució, públi | ca o privada * |
|                                  |                                                                                                    |                                                                          | 0 5                                                          | Sí 💿 No                        |                                                   |                |
| No autor<br>No autor<br>No autor | ritz al SOIB a obtenir el certificat e<br>ritz al SOIB a obtenir de l'AEAT la<br>ritz al SOIB a obtenir la verificació | expedit per la Tresore<br>informació relativa al<br>de les dades d'ident | ria de la Seguritat So<br>compliment de les ot<br>itat (DNI) | cial<br>pligacions tributàries |                                                   |                |
| Titularitat de                   | l compte bancari per rebre l ingré                                                                                     | es de la subvenció                                                       | BAN                                                          | Ent                            | itat bancaria                                     |                |
|                                  |                                                                                                    |                                                                          |                                                              |                                |                                                   |                |
|                                  |                                                                                                    |                                                                          |                                                              |                                |                                                   |                |
|                                  |                                                                                                    |                                                                          |                                                              |                                |                                                   |                |
|                                  |                                                                                                    |                                                                          |                                                              |                                |                                                   |                |
|                                  |                                                                                                    |                                                                          |                                                              |                                |                                                   |                |
| ← Enrere                         |                                                                                                    |                                                                          |                                                              | × Tanca                        |                                                   | → Següent      |

#### Pestanya DOCUMENTACIÓ

Aquí es penjarà si escau els documents A i B del punt anterior. Si s'escau, vos heu de descarregar aquests models al vostre ordinador per poder emplenar- los i signar-los electrònicament per la persona representant legal de l'entitat sol·licitant.

D'acord amb l'article 28.2 de la Llei 39/2015, d'1 d'octubre, les entitats sol·licitants tambéhau ran de pujar a l'ACCFOR la documentació acreditativa vigent d'estar al corrent de les obligacions tributàries amb l'Administració General de l'Estat i/o de la Seguretat Social, i/o el NIF del representant legal, en el cas de que l'entitat sol·licitant no hagi autoritzat al SOIB a ob tenir aquesta informació.

D'acord amb l'article 28.3 de la Llei 39/2015, d'1 d'octubre, els sol·licitants tenen dret a no aportar la documentació que ja hagi estat aportada anteriorment a qualsevol administració, sempre que identifiquin el moment de presentació i l'òrgan davant el qual la varen presentar. En el cas excepcional que el SOIB no poguès aconseguir electrònicament la documentació, podrà sol·licitar novament a l'interessat la seva aportació.

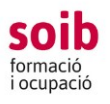

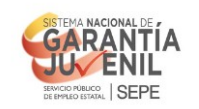

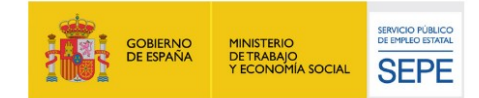

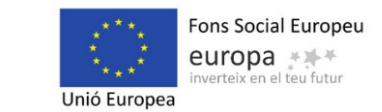

Quan ja tingueu tots els documents degudament emplenats i firmats electrònicament per la persona representant legal de l'entitat s'han de pujar a l'ACCFOR.

#### Tràmit de sol·licitud per a participar a les convocatòries del SOIB

| C | Convocatòria    | Declaració resp | onsable | Documentació | Llocs de feina       | Finalitza tràmit |       |             |           |
|---|-----------------|-----------------|---------|--------------|----------------------|------------------|-------|-------------|-----------|
|   | docld           | Data i hora 🗘   | Т       | ipus \$      |                      | Nom 🗘            |       | Nom arxiu 🗘 |           |
|   | No s'han trobat | resultats       |         |              |                      |                  |       |             |           |
|   |                 |                 |         |              |                      |                  |       |             |           |
|   |                 |                 |         |              |                      |                  |       |             |           |
|   |                 |                 |         |              |                      |                  |       |             |           |
|   |                 |                 |         |              |                      |                  |       |             |           |
|   |                 |                 |         |              |                      |                  |       |             |           |
|   |                 |                 |         |              |                      |                  |       |             |           |
|   |                 |                 |         |              |                      |                  |       |             |           |
|   |                 |                 |         |              |                      |                  |       |             |           |
|   |                 |                 |         |              |                      |                  |       |             |           |
|   |                 |                 |         |              |                      |                  |       |             |           |
|   |                 |                 |         |              |                      |                  |       |             |           |
|   |                 |                 |         |              |                      |                  |       |             |           |
|   |                 |                 |         | Tro          | bats 0 resultats. Pà | gina 1 de 1 🛛 🖪  | H + H |             |           |
|   |                 |                 |         |              | •                    | Afegeix          |       |             |           |
| • | - Enrere        |                 |         |              |                      |                  |       |             | → Següent |
|   |                 |                 |         |              |                      | × Tanca          |       |             |           |

#### Pestanya LLOCS DE FEINA

En aquesta pestanya indicareu el les característiques dels llocs de feina a subvencionar, un a un. <u>En primer lloc heu d'indicar el % de retribució que s'aplicarà segons conveni, que mai pot</u> <u>ser inferior al 60%, ni que resulti inferior al salari mínim interprofessional</u>. Posteriorment podeu anar introduint els llocs de feina a partir del botó «Afegeix».

| invoodtorid     | Declaració respons | Bable Documer | ntació Llocs de feina         | Finalitza tràmit  |            |        |
|-----------------|--------------------|---------------|-------------------------------|-------------------|------------|--------|
| Retribució seg  | gons conveni 100 % |               |                               |                   |            |        |
| Núm. Grup pro   | fessional Tite     | ulació        | Ubicació                      |                   | Descripció | Import |
| No s'han trobat | t resultats        |               |                               |                   |            |        |
|                 |                    |               |                               |                   |            |        |
|                 |                    |               |                               |                   |            |        |
|                 |                    |               |                               |                   |            |        |
|                 |                    |               |                               |                   |            |        |
|                 |                    |               |                               |                   |            |        |
|                 |                    |               |                               |                   |            |        |
|                 |                    |               |                               |                   |            |        |
|                 |                    |               |                               |                   |            |        |
|                 |                    |               |                               |                   |            |        |
|                 |                    |               |                               |                   |            |        |
|                 |                    |               | Trobats 0 resultats. Pàg      | jina 1 de 1 🛛 🕶 🍽 |            |        |
|                 |                    |               | Trobats 0 resultats. Pàg      | jina 1 de 1 🖂 🖛 🕨 |            |        |
| Enrere          |                    |               | Trobats 0 resultats. Páç<br>+ | jina 1 de 1 📧 🕫 🏎 | H          | - S    |

Tràmit de sol·licitud per a participar a les convocatòries del SOIB

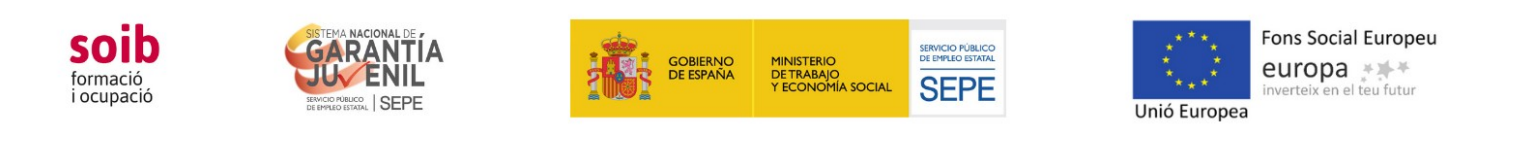

| L | loc | de  | feina |  |
|---|-----|-----|-------|--|
|   |     | uc. | Tenna |  |

| Grup<br>professional * | Selecciona                        |
|------------------------|-----------------------------------|
| Titulació *            | Selecciona                        |
| nului di bio           | Mòdul A                           |
|                        | Mòdul B                           |
| Descripció *           | Breu descripció de les actuacions |
|                        |                                   |
|                        |                                   |
|                        | 500 caràcters restants            |
| Ubicació *             | Ubicació                          |
|                        |                                   |
|                        |                                   |

- A *núm. del lloc de feina:* Els llocs de feina aniran enumerats per defecte. No s' hi ha d'indicar res ja que de manera automàtica l'aplicació ACCFOR els enumerarà. Aquest número el tendrà assignat aquest lloc de feina durant la posterior execució del projecte. En la sol·licitud s'ha de fer constar de manera individualitzada cada un dels llocs de feina que es pretén cobrir, amb el perfil i les tasques que ha de fer, i ordenats <u>per ordre de prioritat.</u>

- A G*rup professional*: apareixerà un desplegable on haureu de triar el mòdul que correspongui, segons el nivell de titulació:

|         | Titulació                                                               |
|---------|-------------------------------------------------------------------------|
| Mòdul A | Títol de Grau universitari o titulació de Graduat en Ensenyaments       |
|         | Artístiques Superiors.                                                  |
|         | Titulació de Formació Professional de grau superior, Certificat de      |
| Módul B | professionalitat de nivell 3, titulació Tècnica Superior d'Arts Plàsti- |
|         | ques i Disseny, o titulació Tècnica Esportiva Superior.                 |

- A *Titulació*: Hi indicareu la **titulació prioritària** per el lloc de feina p.e. Grau en Geografia, FP superior en Administració i Finances... etc. **No** indicar un perfil professional (administratiu, tècnic,...)

- A *Descripció*: Hi indicareu una descripció clara de les tasques/actuacions en **general** que preveis que es duran a terme per aquest lloc de feina, sempre coherents amb la pràctica professional de la titulació requerida. Indicar el codi SGAP si aquest lloc de feina correspòn amb la persona de suport tècnic a contractar que preveu la convocatòria (per aquelles sol·licituds de més de 9 contractacions).

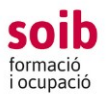

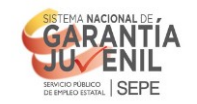

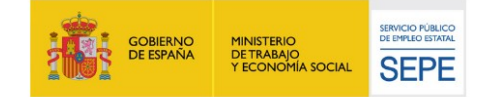

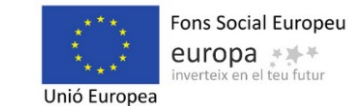

- A *Ubicació*: heu d'indicar on s'ubicarà normalment cada persona treballadora. En cas de desenvolupar un treball itinerant indicar una enumeració genèrica dels llocs on realitzaran les tasques previstes.

- A *Import*: apareixerà per defecte per a cada lloc de feina (import anual del mòdul segons el % que s'aplicarà a la retribució). És la quantitat a subvencionar per a cada lloc de feina.

|         | Mòdul anual | Mòdul diari |
|---------|-------------|-------------|
| Mòdul A | 33.098,20€  | 90,68 €     |
| Mòdul B | 26.163,20€  | 71,68€      |

#### **RECORDATORI:**

Per a les entitats que prevegin contractar de 9 a 24 persones, una d'aquestes podrà dur a terme (entre d'altres) funcions de suport tècnic i gestió administrativa del projecte sempre que es corresponguin amb el seu nivell d'estudis o formació cursada. Per a projectes de 25 persones o més, es podran destinar 2 persones. Aquestes persones hauran de complir els mateixos requisits que la resta de persones candidates per ser seleccionades. D'aquesta manera, a l'apartat *descripció de les actuacions* del formulari, heu d'identificar aquesta persona treballadora amb el **codi SGAP** 

#### Pestanya FINALITZA TRÀMIT

Heu d'anar avançant en la tramitació amb el botó «següent». i finalment heu d'arribar a «Finalitza el tràmit». En aquest punt, ACCFOR genera el document de sol·licitud estandard en format pdf que garanteix la integritat dels documents que hi heu adjuntat. Ja no permet fer cap canvi i trasllada la vostra sol·licitud a l'estat de «pendent de registre». Ja vos podeu descarregar aquesta documentació i revisar-la, i si és correcte, el representant legal de l'entitat l'ha de signar electrònicament i s'ha de presentar pel Registre Electrònic Comú, dins el termini fixat a la convocatòria de <u>20 dies naturals</u> des del dia següent a la publicació de la Resolució de la convocatòria en el BOIB. Si vos heu equivocat o voleu fer canvis, haureu d'iniciar un nou procés de sol·licitud i fer tota la tramitació novament, ja que aquesta no es pot modificar.

Fins que no es completi el tràmit de registre electrònic de la sol·licitud, no es considerarà vàlidament presentada.

| ó<br>ció                        | SISTEMA NACIONAL DE<br>GARANTIA<br>BIONICO MILCO<br>BIONICO DISTANLI SEPE                                             |                                                                                   | GOBIERNO<br>DE ESPAÑA                        | MINISTERIO<br>DE TRABAJO<br>Y ECONOMÍA SOCIAL                                                   | SERVICIO PÚBLICO<br>DE EMPLIO ESTAVAL<br>SEPE     | Fons Social Euro<br>europa<br>inverteix en el teu fut                                                                                     |
|---------------------------------|----------------------------------------------------------------------------------------------------|-----------------------------------------------------------------------------------|----------------------------------------------|-------------------------------------------------------------------------------------------------|---------------------------------------------------|----------------------------------------------------------------------------------------------------|
| Tràmit de s<br>Convocatòria     | ol·licitud per a par<br>Declaració responsable<br>es dades de correu electrònic p<br>aplicació de la Liei orgànica 3/ | rticipar a les<br>Documentació<br>per part de l'entitat su<br>2018, de 5 de deser | Llocs de feina                               | Finalitza tràmit<br>d'aquests mitjà com a<br>de dades personals i                               | B<br>preferent o consentit<br>garantia dels drets | t a efectes de notificació. Totes aquestes dades quede<br>digitals, especialment de l'article 5 (Els responsables                         |
| encarregats de<br>Reglament (UE | pinca do de la clea organica or<br>I tractament de dades avió com ta<br>) 2016/679. Aquesta obligació és              | s complementària dels                                                             | intervenguin en qui<br>i deures de secret pr | ale valdes personais r<br>alsevol fase d'aquest e<br>rofessional de conformi<br>inalitza tràmit | stan subjectes al det<br>itat amb la seva norm    | unguais, especialment de raince 5 (Els responsables<br>ure de confidencialitat a què es refereix l'article 5.1.f) d<br>lativa aplicable). |
|                                 |                                                                                                    |                                                                                   |                                              |                                                                                                 |                                                   |                                                                                                    |
|                                 |                                                                                                    |                                                                                   |                                              |                                                                                                 |                                                   |                                                                                                    |

**MOLT IMPORTANT:** En cas de presentar la sol·licitud de manera presencial, l'Administració, d'acord amb el que estableix l'article 68.4 de la Llei 39/2015, requerirà les entitats perquè la presentin de la forma indicada anteriorment (Registre Electrònic Comú). A aquests efectes, es considerarà com a data de presentació de la sol·licitud la data en la qual s'hagi esmenat. És molt important tenir present aquesta disposició legal perquè, en cas de no complir-se, pot donar lloc a presentacions fora de termini, amb la conseqüent denegació de la subvenció.

#### 6. Adreces de contacte

Per a qualsevol dubte de tipus administratiu i/o econòmic, així com per tramitar la sol·licitud, contactau amb:

- Servei de Gestió de Programes d'Ocupació 3: fomentocupacio3@soib.caib.es

Per a qualsevol dubte de tipus tècnic referent a la convocatòria contactau amb:

- Servei de Seguiment 1: <u>malemany@soib.caib.es</u> o <u>emassanet@soib.caib.es</u>